# **Android SDK API**

Version: 0.8

Date: 2023/10/2

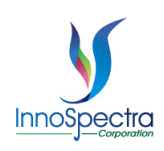

# Category

| Revision History                       | 2  |
|----------------------------------------|----|
| Introduction                           |    |
| Specification                          | 3  |
| Connected to the Device                | 5  |
| Perform Scan – Normal                  | 9  |
| Perform Scan – Quick Set               |    |
| Perform Scan – Manual                  |    |
| Update Reference to the Device         |    |
| Activation Key Setting                 |    |
| Device Information                     | 17 |
| Device Status                          | 17 |
| List Scan Configuration                |    |
| Add Scan Configuration to the Device   |    |
| Warm-Up the Device                     | 19 |
| Calculate AU from a New Reference Scan | 20 |

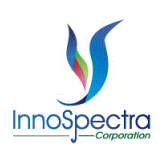

# **Revision History**

| Revision | Author | Date      | Description                                                                                                    |  |  |
|----------|--------|-----------|----------------------------------------------------------------------------------------------------|--|--|
| 0.1      | Iris   | 2020/5/26 | 1. Initial version                                                                                                    |  |  |
| 0.2      | Iris   | 2020/7/21 | <ol> <li>Add lamp ramp up ADC and lamp ADC among repeated times.</li> </ol>                                                                                                    |  |  |
| 0.3      | Iris   | 2020/9/16 | <ol> <li>Modify the flow chart of the Connected to the<br/>Device.</li> <li>Add the section of other receiver.</li> </ol>                                                                                                    |  |  |
| 0.4      | Iris   | 2021/4/22 | <ol> <li>Add the flow chart of the all section.</li> <li>Modify the description of the all section.</li> <li>Remove the section of Lamp Ramp Up ADC<br/>and Lamp ADC among repeated times. Add to<br/>the section of Perform Scan – Normal, Perform<br/>Scan – Quick Set and Perform Scan – Manual.</li> <li>Remove the section of other receiver. Add to<br/>the section of Perform Scan – Manual.</li> </ol> |  |  |
| 0.5      | Iris   | 2021/7/2  | <ol> <li>Add the section of Warm-Up the device.</li> <li>Modify the flow chart of the Connected to the<br/>Device and add 1-(b) to teach how to do the<br/>warm-up.</li> </ol>                                                                                                    |  |  |
| 0.6      | Iris   | 2022/1/4  | <ol> <li>Add the section of introduction and<br/>specification.</li> <li>Add note to the required section.</li> <li>Add corresponding API table in each section.</li> </ol>                                                                                                    |  |  |
| 0.7      | Iris   | 2023/3/31 | <ol> <li>The specification items add extend plus<br/>machines.</li> <li>The Connected to the Device chapter removes<br/>the need to use Notify_IsEXTVersion() to notify<br/>the ISC SDK whether the device is an<br/>extended wavelength device.</li> </ol>                                                                                                    |  |  |
| 0.8      | Iris   | 2023/10/2 | <ol> <li>Add Calculate AU from a New Reference Scan<br/>topic.</li> </ol>                                                                                                    |  |  |
|          |        |           |                                                                                                    |  |  |

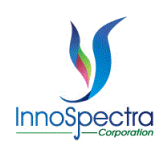

## Introduction

This document is to let users understand how to use the SDK provided by ISC for development. It introduces the entire APP process, including connection, scanning..., and provides how to call API for development. Corresponding with source code will make it easier to get started. If you want to know more about BLE callback, please refer to ISC NIRScan Bluetooth Communications Data Sheet V1.3.pdf.

## **Specification**

The TIVA versions and functions supported by this SDK are as follows:

| TIVA                                                                                                    | Function |          |        |          |            |             |        |               |               |        |
|----------------------------------------------------------------------------------------------------|----------|----------|--------|----------|------------|-------------|--------|---------------|---------------|--------|
|                                                                                                    | Normal   | Quick    | Manual | Maintain | Activation | Device      | Device | Read Device   | Add Device    | Lock   |
|                                                                                                    | Scan     | Set Scan | Scan   |          |            | Information | Status | Configuration | Configuration | Button |
| <v2.1.0.67< td=""><td>х</td><td>х</td><td>х</td><td>Х</td><td>x</td><td>x</td><td>х</td><td>х</td><td>х</td><td>х</td></v2.1.0.67<> | х        | х        | х      | Х        | x          | x           | х      | х             | х             | х      |
| v2.1.0.67~v2.3.2                                                                                                    | V        | х        | х      | Х        | х          | V           | V      | V             | х             | х      |
| v2.4.2                                                                                                    | V        | V        | V      | V        | V          | V           | V      | V             | V             | Х      |
| ≧v2.4.3                                                                                                    | V        | V        | V      | V        | V          | V           | V      | V             | V             | V      |

#### Standard Wavelength (900nm~1700nm)

#### Extend Wavelength (1350nm~2150nm)

| TIVA                                                                                                    |        | Function |        |          |            |             |        |               |               |        |
|----------------------------------------------------------------------------------------------------|--------|----------|--------|----------|------------|-------------|--------|---------------|---------------|--------|
|                                                                                                    | Normal | Quick    | Manual | Maintain | Activation | Device      | Device | Read Device   | Add Device    | Lock   |
|                                                                                                    | Scan   | Set      | Scan   |          |            | Information | Status | Configuration | Configuration | Button |
|                                                                                                    |        | Scan     |        |          |            |             |        |               |               |        |
| <v3.3.0< td=""><td>V</td><td>v</td><td>V</td><td>V</td><td>V</td><td>V</td><td>V</td><td>V</td><td>V</td><td>х</td></v3.3.0<> | V      | v        | V      | V        | V          | V           | V      | V             | V             | х      |
| ≧v3.3.0                                                                                                    | V      | V        | V      | V        | V          | V           | V      | V             | V             | V      |

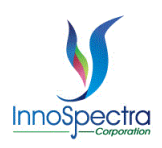

| TIVA    | Function |       |        |          |            |             |        |               |               |        |
|---------|----------|-------|--------|----------|------------|-------------|--------|---------------|---------------|--------|
|         | Normal   | Quick | Manual | Maintain | Activation | Device      | Device | Read Device   | Add Device    | Lock   |
|         | Scan     | Set   | Scan   |          |            | Information | Status | Configuration | Configuration | Button |
|         |          | Scan  |        |          |            |             |        |               |               |        |
| ≧v5.0.1 | V        | V     | V      | V        | V          | V           | V      | V             | V             | V      |

#### Extend Plus Wavelength (1600nm~2400nm)

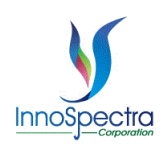

## **Connected to the Device**

#### ScanViewActivity.java

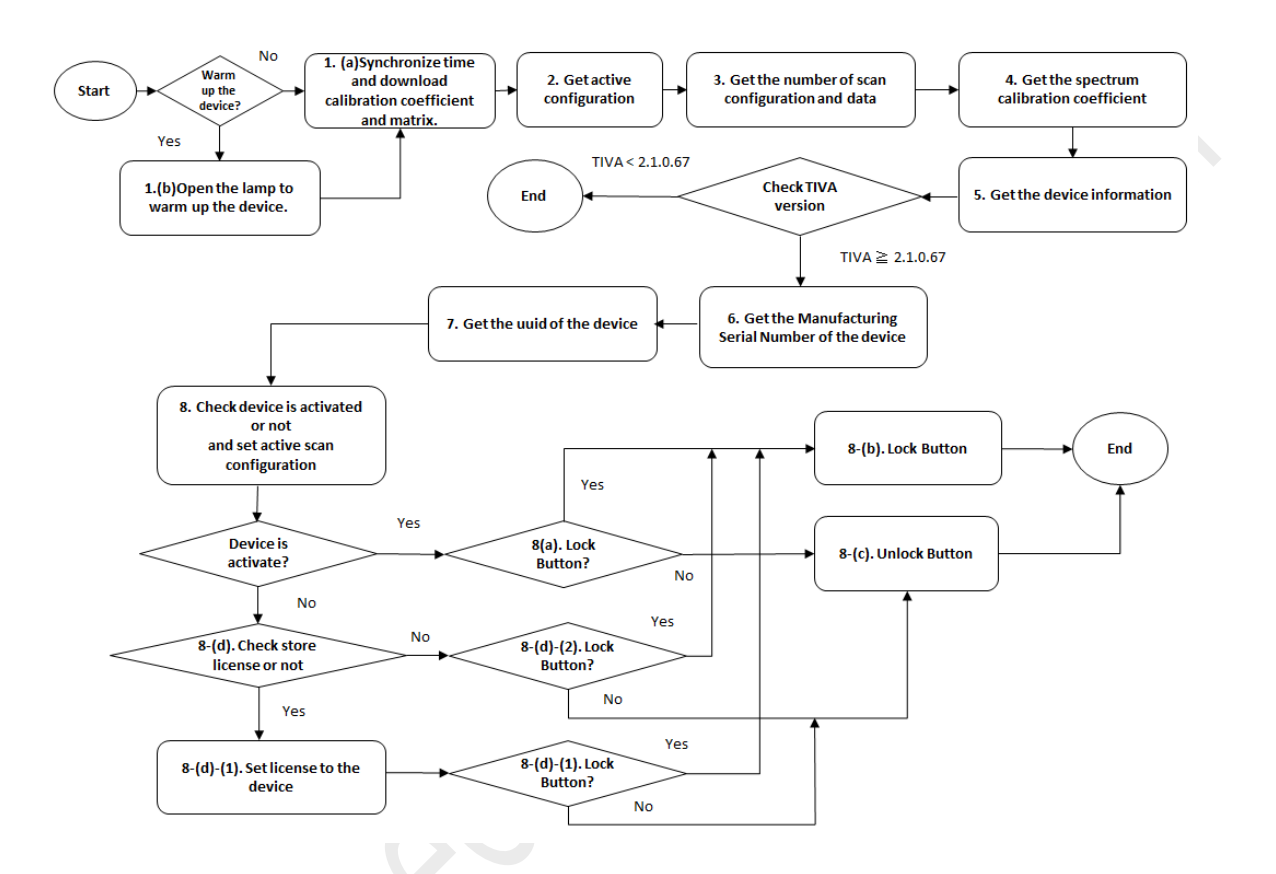

- 1. When the device is connected, it will first check whether the user want to warm up the device.
  - (a) Call the ISCNIRScanSDK.SetCurrentTime() to synchronize the time. After synchronize the time, will download calibration coefficient and calibration matrix automatically. Register
     RefCoeffDataProgressReceiver to see the progress of download calibration coefficient. Register
     CalMatrixDataProgressReceiver to see the progress of download calibration matrix. Register
     RefDataReadyReceiver to get the calibration coefficient and matrix.

Note: In our SDK, should pass calibration coefficient and calibration matrix parameter to ISCNIRScanSDK library. Refer to the code under RefDataReadyReceiver :

refCoeff = intent.getByteArrayExtra(ISCNIRScanSDK.EXTRA\_REF\_COEF\_DATA); refMatrix = intent.getByteArrayExtra(ISCNIRScanSDK.EXTRA\_REF\_MATRIX\_DATA); ArrayList<ISCNIRScanSDK.ReferenceCalibration> refCal = new ArrayList<>(); refCal.add(new ISCNIRScanSDK.ReferenceCalibration(refCoeff, refMatrix)); ISCNIRScanSDK.ReferenceCalibration.writeRefCalFile(mContext, refCal);

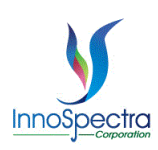

| API                                                                                 | Process                                          | Receiver                                                                            | Receiver                                            |
|-------------------------------------------------------------------------------------|--------------------------------------------------|-------------------------------------------------------------------------------------|-----------------------------------------------------|
|                                                                                     |                                                  |                                                                                     | Descriptio                                          |
|                                                                                     |                                                  |                                                                                     | n                                                   |
| ISCNIRScanSDK.SetCurrentTime()<br>(UUID: 0x4348410C-444C-5020-4E49-<br>52204E616E6F | Synchronize the<br>time->Download<br>calibration | RefCoeffDataProgressReceiver<br>(UUID: 0x43484110-444C-5020-4E49-<br>52204E616E6F)  | Download<br>calibration<br>coefficient              |
| 0x4348410F-444C-5020-4E49-52204E616E6F<br>0x43484111-444C-5020-4E49-52204E616E6F)   | coefficient-<br>>Download<br>calibration matrix  | CalMatrixDataProgressReceiver<br>(UUID: 0x43484112-444C-5020-4E49-<br>52204E616E6F) | Download<br>calibration<br>matrix                   |
|                                                                                     |                                                  | RefDataReadyReceiver                                                                | Get the<br>calibration<br>coefficient<br>and matrix |

(b) Call the ISCNIRScanSDK.ControlLamp(ISCNIRScanSDK.LampState.ON) to open the lamp to warm up the device then set Lamp\_Info to LampInfo.WarmDevice. Register ReturnSetLampReceiver to do the next step.

| API                                                                                                    | Process                             | Receiver                  | Receiver Description                                                                  |
|----------------------------------------------------------------------------------------------------|-------------------------------------|---------------------------|---------------------------------------------------------------------------------------|
| ISCNIRScanSDK.ControlLamp(ISCNIRScanSDK<br>.LampState.ON)<br>(UUID: 0x43484144-444C-5020-4E49-<br>52204E616E6F) | Open the lamp to warm up the device | ReturnSetLampRecei<br>ver | Notify the completion of<br>the lamp setting,<br>according to lamp info to<br>do next |

2. Call the **ISCNIRScanSDK.GetActiveConfig()** to request to get active configuration from the device. Register **GetActiveScanConfReceiver** to get the index of active configuration.

| API                                                                                   | Process                                | Receiver                                                                        | Receiver Description                  |
|---------------------------------------------------------------------------------------|----------------------------------------|---------------------------------------------------------------------------------|---------------------------------------|
| ISCNIRScanSDK.GetActiveConfig()<br>(UUID: 0x43484118-444C-5020-4E49-<br>52204E616E6F) | Request to get active<br>configuration | GetActiveScanConfReceiver<br>(UUID: 0x43484118-444C-5020-<br>4E49-52204E616E6F) | Get the index of active configuration |

 Call the ISCNIRScanSDK.GetScanConfig() to request to get the number of scan configuration and data from the device. Register ScanConfSizeReceiver to get the number of scan configuration. Register ScanConfReceiver to get the scan configuration.

| API                                     | Process                                   | Receiver                                                                  | Receiver Description                 |
|-----------------------------------------|-------------------------------------------|---------------------------------------------------------------------------|--------------------------------------|
| ISCNIRScanSDK.GetScanConfig()<br>(UUID: | Get number of scan<br>configuration ->Get | ScanConfSizeReceiver                                                      | Get the number of scan configuration |
| 0x43484114-444C-5020-4E49-52204E616E6F) | data                                      | ScanConfReceiver<br>(UUID:<br>0x43484115-444C-5020-4E49-<br>52204E616E6F) | Get the scan configuration           |

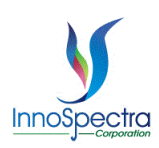

4. Call the **ISCNIRScanSDK.GetSpectrumCoef()** to request to get the spectrum calibration coefficient. Register **SpectrumCalCoefficientsReadyReceiver** to get the spectrum calibration coefficient.

|   | API                             | Process              | Receiver                             | Receiver Description    |
|---|---------------------------------|----------------------|--------------------------------------|-------------------------|
| ſ | ISCNIRScanSDK.GetSpectrumCoef() | Request to get the   | SpectrumCalCoefficientsReadyReceiver | Get the spectrum        |
|   | (UUID: 0x4348410D-444C-5020-    | spectrum calibration | (UUID: 0x4348410E-444C-5020-4E49-    | calibration coefficient |
|   | 4E49-52204E616E6F)              | coefficient          | 52204E616E6F)                        |                         |

Note: In our APP, should pass spectrum calibration coefficient to AddScanConfigViewActivity.java:

passSpectrumCalCoefficients = SpectrumCalCoefficients;

5. Call the ISCNIRScanSDK.GetDeviceInfo() to request to get the device information including the device of model name, serial number, HW version and TIVA version. Register DeviceInfoReceiver to get the device information. It is necessary to determine the device is standard, extend or extend plus wavelength according to TIVA version. If the device is a standard wavelength, the FW level is obtained with GetFWLevelStandard(Tivarev). If the device is a extension wavelength, the FW level is obtained with GetFWLevelEXT(Tivarev). If the device is a extension plus wavelength, the FW level is obtained with GetFWLevelEXT(Tivarev). Should call InitParameter() to initialize the maximum and minimum wavelengths.

| API                                                                                                    | Process                                                                                       | Receiver           | Receiver Description          |
|----------------------------------------------------------------------------------------------------|-----------------------------------------------------------------------------------------------|--------------------|-------------------------------|
| ISCNIRScanSDK.GetDeviceInfo()<br>(UUID: 0x00002A29-0000-1000-8000-<br>00805F9B34FB<br>0x00002A24-0000-1000-8000-00805F9B34FB<br>0x00002A25-0000-1000-8000-00805F9B34FB<br>0x00002A27-0000-1000-8000-00805F9B34FB<br>0x00002A28-0000-1000-8000-00805F9B34FB | Request to get the device information                                                         | DeviceInfoReceiver | Get the device<br>information |
| Notify_IsEXTVersion()                                                                                                    | Notifying the ISC SDK that<br>device is a standard<br>wavelength or an extended<br>wavelength | X                  | X                             |
| GetFWLevelStandard(Tivarev)                                                                                                    | Get standard wavelength FW level                                                              | X                  | x                             |
| GetFWLevelEXT(Tivarev)                                                                                                    | Get extend wavelength FW level                                                                | X                  | x                             |
| InitParameter()                                                                                                    | Initialize the maximum and<br>minimum wavelengths                                             | X                  | x                             |

#### If the TIVA version $\geq$ 2.1.0.67 for the device, continue with the following steps.

6. Call the **ISCNIRScanSDK.GetMFGNumber()** to request to get the Manufacturing Serial Number of the device. Register **ReturnMFGNumReceiver** to get the Manufacturing Serial Number.

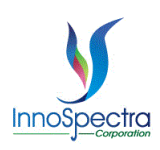

| API                                                                                | Process                                           | Receiver                                                                   | Receiver Description                   |
|------------------------------------------------------------------------------------|---------------------------------------------------|----------------------------------------------------------------------------|----------------------------------------|
| ISCNIRScanSDK.GetMFGNumber()<br>(UUID: 0x4348410B-444C-5020-<br>4E49-52204E616E6F) | Request to get the<br>Manufacturing Serial Number | ReturnMFGNumReceiver<br>(UUID: 0x4348410B-444C-5020-<br>4E49-52204E616E6F) | Get the Manufacturing<br>Serial Number |

7. Call the **ISCNIRScanSDK.GetUUID()** to request to get the uuid from the device. Register **GetUUIDReceiver** to get the uuid.

| API                          | Process                 | Receiver        | Receiver Description |
|------------------------------|-------------------------|-----------------|----------------------|
| ISCNIRScanSDK.GetUUID()      | Request to get the uuid | GetUUIDReceiver | Get the uuid         |
| (UUID: 0x00002A23-0000-1000- |                         |                 |                      |
| 8000-00805F9B34FB)           |                         |                 |                      |

8. Call the **ISCNIRScanSDK.ReadActivateState()** to request to get whether the device is activate. Register **ReturnReadActivateStatusReceiver** to get whether the device is activated. Call the **ISCNIRScanSDK.SetActiveConfig()** to set the active scan configuration.

(a) Device is activated : Call the **SetDeviceButtonStatus()** to check whether user want to lock button.

(b) Call the ISCNIRScanSDK.ControlPhysicalButton(ISCNIRScanSDK.PhysicalButton.Lock) to lock device button.

(c) Call the ISCNIRScanSDK.ControlPhysicalButton(ISCNIRScanSDK.PhysicalButton.Unlock) to unlock device button.

(d) Device is not activated : Check whether store license in the app. The shared preferences key is **ISCNIRScanSDK.SharedPreferencesKeys.licensekey**.

(1) Have license : Call the ISCNIRScanSDK.SetLicenseKey(data) to set the license. Register RetrunActivateStatusReceiver to get the license is valid or not. Call the SetDeviceButtonStatus() to check whether user want to lock button.

(2) Not have license : Call the **SetDeviceButtonStatus()** to check whether user want to lock button.

| API                                                                                     | Process                                          | Receiver                         | Receiver Description                   |
|-----------------------------------------------------------------------------------------|--------------------------------------------------|----------------------------------|----------------------------------------|
| ISCNIRScanSDK.ReadActivateState()<br>(UUID: 0x43484130-444C-5020-4E49-<br>52204E616E6F) | Request to get whether<br>the device is activate | RetrunReadActivateStatusReceiver | Get whether the<br>device is activated |
| ISCNIRScanSDK.SetActiveConfig()<br>(UUID: 0x43484118-444C-5020-4E49-<br>52204E616E6F)   | Set the active scan<br>configuration             | X                                | X                                      |

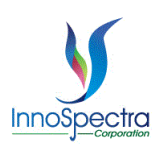

| SetDeviceButtonStatus()                                                                                                    | Check whether user want to lock button | Х                                                                                  | X                                  |
|----------------------------------------------------------------------------------------------------|----------------------------------------|------------------------------------------------------------------------------------|------------------------------------|
| ISCNIRScanSDK.ControlPhysicalButton(I<br>SCNIRScanSDK.PhysicalButton.Lock)<br>(UUID: 0x4348410B-444C-5020-4E49-<br>52204E616E6F)   | Lock device button                     | x                                                                                  | X                                  |
| ISCNIRScanSDK.ControlPhysicalButton(I<br>SCNIRScanSDK.PhysicalButton.Unlock)<br>(UUID: 0x4348410B-444C-5020-4E49-<br>52204E616E6F) | Unlock device button                   | x                                                                                  | X                                  |
| ISCNIRScanSDK.SetLicenseKey(data)<br>(UUID: 0x43484130-444C-5020-4E49-<br>52204E616E6F)                                            | Set the license                        | RetrunActivateStatusReceiver<br>(UUID: 0x43484131-444C-5020-<br>4E49-52204E616E6F) | Get the license is valid<br>or not |

### Perform Scan – Normal

ScanViewActivity.java

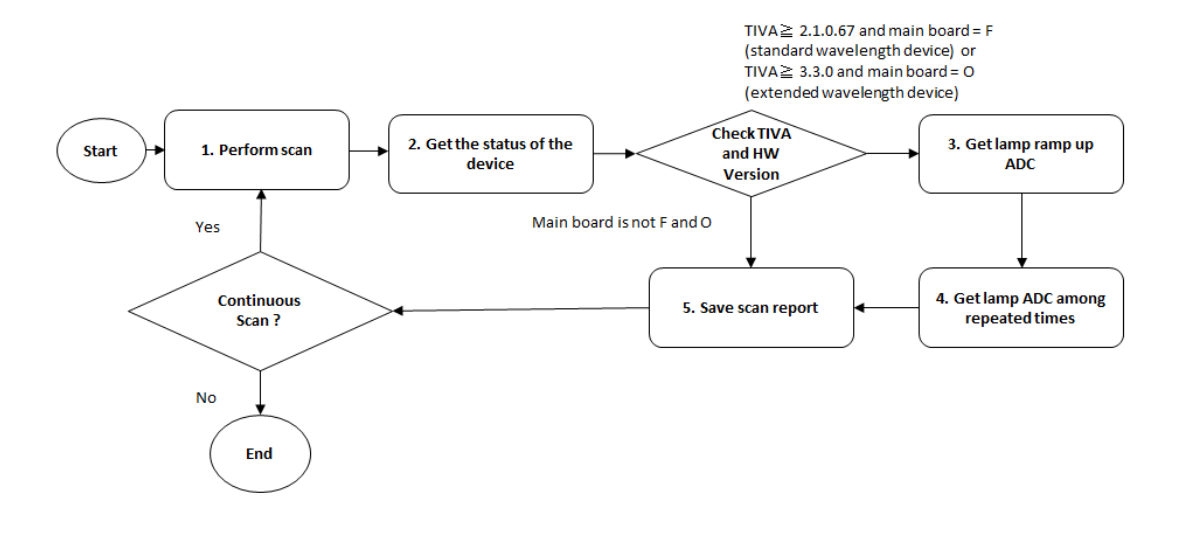

- Call the PerformScan(long delaytime) to scan the sample. The delay time is set to 300ms to avoid the BLE hang. In PerformScan(long delaytime), call the ISCNIRScanSDK.StartScan() to trigger the scan event. You should register ScanDataReadyReceiver to get the scan result.
- 2. Call the **ISCNIRScanSDK.GetDeviceStatus()** to request to get the status of the device including battery capacity, system temperature, humidity, total lamp time, the byte of the device status and the byte of the error status. Register **GetDeviceStatusReceiver** to get the device status.
- 3. Call the ISCNIRScanSDK.GetScanLampRampUpADC() to request to get lamp ramp up ADC. Register ReturnLampRampUpADCReceiver to get lamp ramp up ADC.
- 4. Call the **ISCNIRScanSDK.GetLampADCAverage()** to request to get lamp ADC among repeated times. Register **ReturnLampADCAverageReceiver** to get lamp ADC among repeated times.
- 5. Call the writeCSV( Scan\_Spectrum\_Data) to save the scan report.

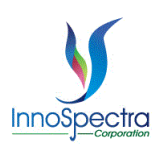

| API                                                                                                    | Process                                                | Receiver                                                                           | Receiver                                |
|----------------------------------------------------------------------------------------------------|--------------------------------------------------------|------------------------------------------------------------------------------------|-----------------------------------------|
|                                                                                                    |                                                        |                                                                                    | Description                             |
| PerformScan(long delaytime)                                                                                                    | Set delay time to<br>scan sample to<br>avoid BLE hang. | X                                                                                  | X                                       |
| ISCNIRScanSDK.StartScan()<br>(UUID: 0x4348411D-444C-5020-4E49-<br>52204E616E6F<br>0x43484127-444C-5020-4E49-52204E616E6F)                                                                                                    | Trigger the scan<br>event                              | ScanDataReadyReceiver<br>(UUID: 0x43484128-444C-5020-4E49-<br>52204E616E6F)        | Get the scan<br>result                  |
| ISCNIRScanSDK.GetDeviceStatus()<br>(UUID:<br>0x00002A19-0000-1000-8000-00805F9B34FB<br>0x43484101-444C-5020-4E49-52204E616E6F<br>0x43484102-444C-5020-4E49-52204E616E6F<br>0x43484103-444C-5020-4E49-52204E616E6F<br>0x43484104-444C-5020-4E49-52204E616E6F) | Request to get the status of the device                | GetDeviceStatusReceiver                                                            | Get the device<br>status                |
| ISCNIRScanSDK.GetScanLampRampUpADC()<br>(UUID: 0x4348410B-444C-5020-4E49-<br>52204E616E6F)                                                                                                    | Request to get<br>lamp ramp up ADC                     | ReturnLampRampUpADCReceiver<br>(UUID: 0x4348410B-444C-5020-4E49-<br>52204E616E6F)  | Get lamp ramp up<br>ADC                 |
| ISCNIRScanSDK.GetLampADCAverage()<br>(UUID: 0x4348410B-444C-5020-4E49-<br>52204E616E6F)                                                                                                    | Request to get<br>lamp ADC among<br>repeated times     | ReturnLampADCAverageReceiver<br>(UUID: 0x4348410B-444C-5020-4E49-<br>52204E616E6F) | Get lamp ADC<br>among repeated<br>times |
| writeCSV( Scan_Spectrum_Data)                                                                                                    | Save the scan<br>report                                | X                                                                                  | Х                                       |

## Perform Scan – Quick Set

ScanViewActivity.java

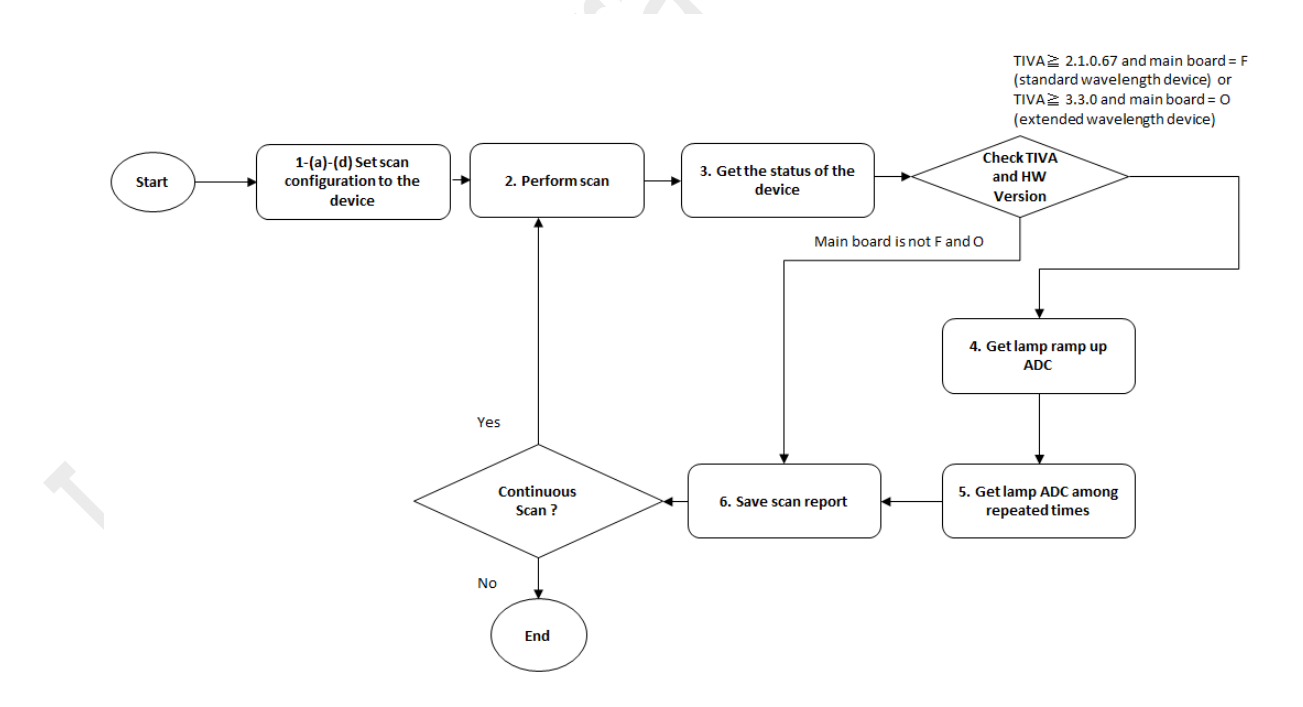

1. Set the scan configuration to the device. (Note: This only set the configuration to the device memory and generating the scan patterns accordingly.)

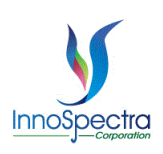

(a) Call the **ChangeScanConfigToByte()** and write quick set UI settings to **ISCNIRScanSDK**. **ScanConfigInfo write\_scan\_config**. It will return the byte array of the scan config (return **EXTRA\_DATA**).

(b) Call the ISCNIRScanSDK.ScanConfig(EXTRA\_DATA,ISCNIRScanSDK.ScanConfig.SET) to set the configuration to the device. Register WriteScanConfigStatusReceiver to verify whether the scan configuration was set successfully.

(c) Check whether the set scan configuration in the device memory is valid. Call the **ISCNIRScanSDK.ReadCurrentScanConfig()** to get the current device configuration. Register **ReturnCurrentScanConfigurationDataReceiver** to get the byte array of current configuration of the device.

(d) Call the

**Compareconfig(intent.getByteArrayExtra(ISCNIRScanSDK.EXTRA\_CURRENT\_CONFIG\_DATA**)) to compare whether the configuration set by the device and the configuration set by the user in the quick set are the same.

- Call the PerformScan(long delaytime) to scan the sample. The delay time is set to 300ms to avoid the BLE hang. In PerformScan(long delaytime), call the ISCNIRScanSDK.StartScan() to trigger the scan event. You should register ScanDataReadyReceiver to get the scan result.
- 3. Call the **ISCNIRScanSDK.GetDeviceStatus()** to request to get the status of the device including battery capacity, system temperature, humidity, total lamp time, the byte of the device status and the byte of the error status. Register **GetDeviceStatusReceiver** to get the device status.
- 4. Call the ISCNIRScanSDK.GetScanLampRampUpADC() to request to get lamp ramp up ADC. Register ReturnLampRampUpADCReceiver to get lamp ramp up ADC.
- 5. Call the ISCNIRScanSDK.GetLampADCAverage() to request to get lamp ADC among repeated times. Register ReturnLampADCAverageReceiver to get lamp ADC among repeated times.
- 6. Call the writeCSV( Scan\_Spectrum\_Data) to save the scan report.

| API                                                                                                    | Process                                                                                                    | Receiver                                                                                             | Receiver Description                                             |
|----------------------------------------------------------------------------------------------------|----------------------------------------------------------------------------------------------------|----------------------------------------------------------------------------------------------------|------------------------------------------------------------------|
| ChangeScanConfigToByte()                                                                                                    | Convert scan Config to<br>byte array. Return value<br>is EXTRA_DATA                                                                    | x                                                                                                    | X                                                                |
| ISCNIRScanSDK.ScanConfig(EXTRA_DATA,IS<br>CNIRScanSDK.ScanConfig.SET)<br>(UUID: 0x43484142-444C-5020-4E49-<br>52204E616E6F) | Set the configuration to the device                                                                                                    | WriteScanConfigStatusReceiv<br>er<br>(UUID: 0x43484143-444C-<br>5020-4E49-52204E616E6F)              | Verify whether the<br>scan configuration<br>was set successfully |
| ISCNIRScanSDK.ReadCurrentScanConfig()<br>(UUID: 0x43484140-444C-5020-4E49-<br>52204E616E6F)                                 | Get the current device<br>configuration                                                                                                | ReturnCurrentScanConfigurati<br>onDataReceiver<br>(UUID: 0x43484141-444C-<br>5020-4E49-52204E616E6F) | Get the byte array of<br>current configuration<br>of the device  |
| Compareconfig(intent.getByteArrayExtra(ISCNIR<br>ScanSDK.EXTRA_CURRENT_CONFIG_DATA))                                        | Compare whether the<br>configuration set by the<br>device and the<br>configuration set by the<br>user in the quick set are<br>the same | X                                                                                                    | X                                                                |
| PerformScan(long delaytime)                                                                                                 | Set delay time to scan<br>sample to avoid BLE<br>hang.                                                                                 | x                                                                                                    | X                                                                |
| ISCNIRScanSDK.StartScan()<br>(UUID: 0x4348411D-444C-5020-4E49-<br>52204E616E6F                                              | Trigger the scan event                                                                                                    | ScanDataReadyReceiver<br>(UUID: 0x43484128-444C-<br>5020-4E49-52204E616E6F)                          | Get the scan result                                              |

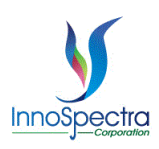

| 0x43484127-444C-5020-4E49-52204E616E6E) |                           |                         |                       |
|-----------------------------------------|---------------------------|-------------------------|-----------------------|
| 0,40404121 4440 0020 4240 022042010201) |                           |                         |                       |
| ISCNIRScanSDK.GetDeviceStatus()         | Request to get the status | GetDeviceStatusReceiver | Get the device status |
| (UUID:                                  | of the device             |                         |                       |
| 0x00002A19-0000-1000-8000-00805F9B34FB  |                           |                         |                       |
| 0x43484101-444C-5020-4E49-52204E616E6F  |                           |                         |                       |
| 0x43484102-444C-5020-4E49-52204E616E6F  |                           |                         |                       |
| 0x43484109-444C-5020-4E49-52204E616E6F  |                           |                         |                       |
| 0x43484103-444C-5020-4E49-52204E616E6F  |                           |                         |                       |
| 0x43484104-444C-5020-4E49-52204E616E6F) |                           |                         |                       |
| ISCNIRScanSDK.GetScanLampRampUpADC()    | Request to get lamp ramp  | ReturnLampRampUpADCRec  | Get lamp ramp up      |
| (UUID: 0x4348410B-444C-5020-4E49-       | up ADC                    | eiver                   | ADC                   |
| 52204E616E6F)                           |                           | (UUID: 0x4348410B-444C- |                       |
| ,                                       |                           | 5020-4E49-52204E616E6F) |                       |
| ISCNIRScanSDK.GetLampADCAverage()       | Request to get lamp ADC   | ReturnLampADCAverageRec | Get lamp ADC among    |
| (UUID: 0x4348410B-444C-5020-4E49-       | among repeated times      | eiver                   | repeated times        |
| 52204E616E6F)                           | 5,                        | (UUID: 0x4348410B-444C- |                       |
| ,                                       |                           | 5020-4E49-52204E616E6F) |                       |
| writeCSV( Scan_Spectrum_Data)           | Save the scan report      | Х                       | Х                     |
| -                                       |                           |                         |                       |

## Perform Scan – Manual

#### ScanViewActivity.java

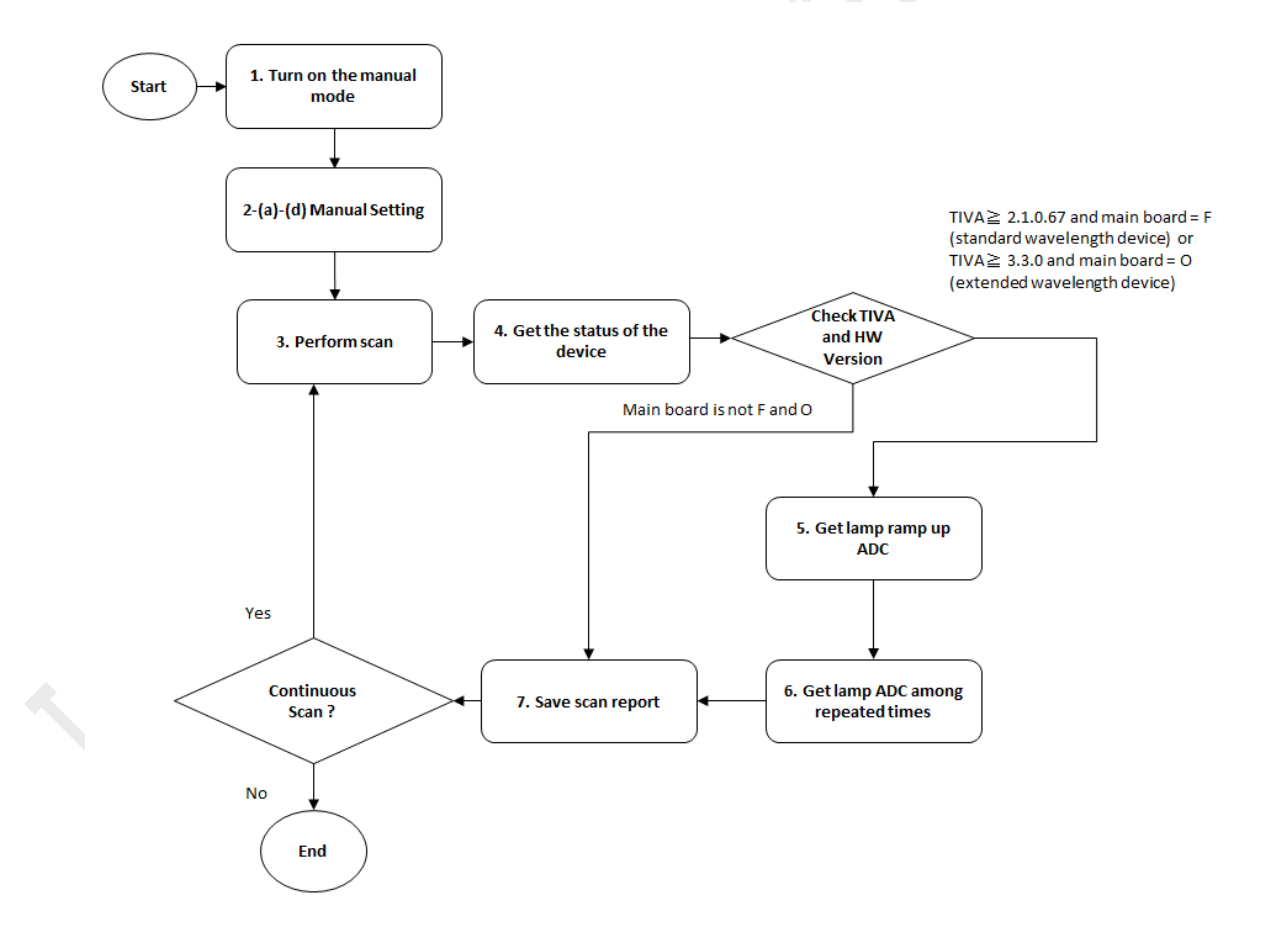

- 1. Turn on the manual mode will support to set lamp on or off, scan PGA and scan repeats.
- 2. Manual Setting

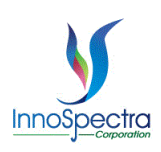

- (a) Call the ISCNIRScanSDK.ControlLamp(ISCNIRScanSDK.LampState.ON) to turn on the lamp. Register ReturnSetLampReceiver to know the set is completed.
- (b) Call the ISCNIRScanSDK.ControlLamp(ISCNIRScanSDK.LampState.OFF) to turn off the lamp. Register ReturnSetLampReceiver to know the set is completed.
- (c) Call the **ISCNIRScanSDK.SetPGA(pga)** to set scan PGA. Register **ReturnSetPGAReceiver** to know the set is completed.
- (d) Call the ISCNIRScanSDK.SetScanRepeat(scan\_repeat) to set scan repeats. Register ReturnSetScanRepeatsReceiver to know the set is completed.
- 3. Call the **PerformScan(long delaytime)** to scan the sample. The delay time is set to 300ms to avoid the BLE hang. In **PerformScan(long delaytime)**, call the **ISCNIRScanSDK.StartScan()** to trigger the scan event. You should register **ScanDataReadyReceiver** to get the scan result.
- 4. Call the **ISCNIRScanSDK.GetDeviceStatus()** to request to get the status of the device including battery capacity, system temperature, humidity, total lamp time, the byte of the device status and the byte of the error status. Register **GetDeviceStatusReceiver** to get the device status.
- 5. Call the ISCNIRScanSDK.GetScanLampRampUpADC() to request to get lamp ramp up ADC. Register ReturnLampRampUpADCReceiver to get lamp ramp up ADC.
- 6. Call the **ISCNIRScanSDK.GetLampADCAverage()** to request to get lamp ADC among repeated times. Register **ReturnLampADCAverageReceiver** to get lamp ADC among repeated times.
- 7. Call the writeCSV( Scan\_Spectrum\_Data) to save the scan report.

Close the manual mode as follows or reference to ChangeLampState():

- If the lamp is turned on, should close the lamp(ISCNIRScanSDK.ControlLamp(ISCNIRScanSDK.LampState.OFF)).
- Change the lamp state to auto(ISCNIRScanSDK.ControlLamp(ISCNIRScanSDK.LampState.AUTO)).

| API                                                                                                    | Process                                                | Receiver                                                                    | Receiver Description         |
|----------------------------------------------------------------------------------------------------|--------------------------------------------------------|-----------------------------------------------------------------------------|------------------------------|
| ISCNIRScanSDK.ControlLamp(ISCNIRScanSDK<br>.LampState.ON)<br>(UUID: 0x43484144-444C-5020-4E49-<br>52204E616E6F)                                                         | Turn on the lamp                                       | ReturnSetLampReceiver                                                       | Know the set is<br>completed |
| ISCNIRScanSDK.ControlLamp(ISCNIRScanSDK<br>.LampState.OFF)<br>(UUID: 0x43484144-444C-5020-4E49-<br>52204E616E6F)                                                        | Turn off the lamp                                      | ReturnSetLampReceiver                                                       | Know the set is<br>completed |
| ISCNIRScanSDK.SetPGA(pga)<br>(UUID: 0x43484146-444C-5020-4E49-<br>52204E616E6F)                                                                                         | Set scan PGA                                           | ReturnSetPGAReceiver                                                        | Know the set is<br>completed |
| ISCNIRScanSDK.SetScanRepeat(scan_repeat)<br>(UUID: 0x43484147-444C-5020-4E49-<br>52204E616E6F)                                                                          | Set scan repeats                                       | ReturnSetScanRepeatsReceiv<br>er                                            | Know the set is<br>completed |
| PerformScan(long delaytime)                                                                                                    | Set delay time to scan<br>sample to avoid BLE<br>hang. | X                                                                           | X                            |
| ISCNIRScanSDK.StartScan()<br>(UUID: 0x4348411D-444C-5020-4E49-<br>52204E616E6F<br>0x43484127-444C-5020-4E49-52204E616E6F)                                               | Trigger the scan event                                 | ScanDataReadyReceiver<br>(UUID: 0x43484128-444C-<br>5020-4E49-52204E616E6F) | Get the scan result          |
| ISCNIRScanSDK.GetDeviceStatus()<br>(UUID:<br>0x00002A19-0000-1000-8000-00805F9B34FB<br>0x43484101-444C-5020-4E49-52204E616E6F<br>0x43484102-444C-5020-4E49-52204E616E6F | Request to get the status of the device                | GetDeviceStatusReceiver                                                     | Get the device status        |

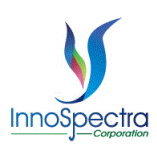

| 0x43484109-444C-5020-4E49-52204E616E6F                                                     |                                                                      |                                                                                        |                                   |
|--------------------------------------------------------------------------------------------|----------------------------------------------------------------------|----------------------------------------------------------------------------------------|-----------------------------------|
| 0x43484103-444C-5020-4E49-52204E616E6F                                                     |                                                                      |                                                                                        |                                   |
| 0x43484104-444C-5020-4E49-52204E616E6F)                                                    |                                                                      |                                                                                        |                                   |
| ISCNIRScanSDK.GetScanLampRampUpADC()<br>(UUID: 0x4348410B-444C-5020-4E49-<br>52204E616E6F) | Request to get lamp ramp<br>up ADC                                   | ReturnLampRampUpADCRec<br>eiver<br>(UUID: 0x4348410B-444C-<br>5020-4E49-52204E616E6F)  | Get lamp ramp up<br>ADC           |
| ISCNIRScanSDK.GetLampADCAverage()<br>(UUID: 0x4348410B-444C-5020-4E49-<br>52204E616E6F)    | Request to get lamp ADC among repeated times                         | ReturnLampADCAverageRec<br>eiver<br>(UUID: 0x4348410B-444C-<br>5020-4E49-52204E616E6F) | Get lamp ADC among repeated times |
| writeCSV( Scan_Spectrum_Data)                                                              | Save the scan report                                                 | X                                                                                      | Х                                 |
| ChangeLampState()                                                                          | Leaving the manual scan<br>page to restore the lamp<br>state to auto | x                                                                                      | x                                 |

## **Update Reference to the Device**

ScanViewActivity.java

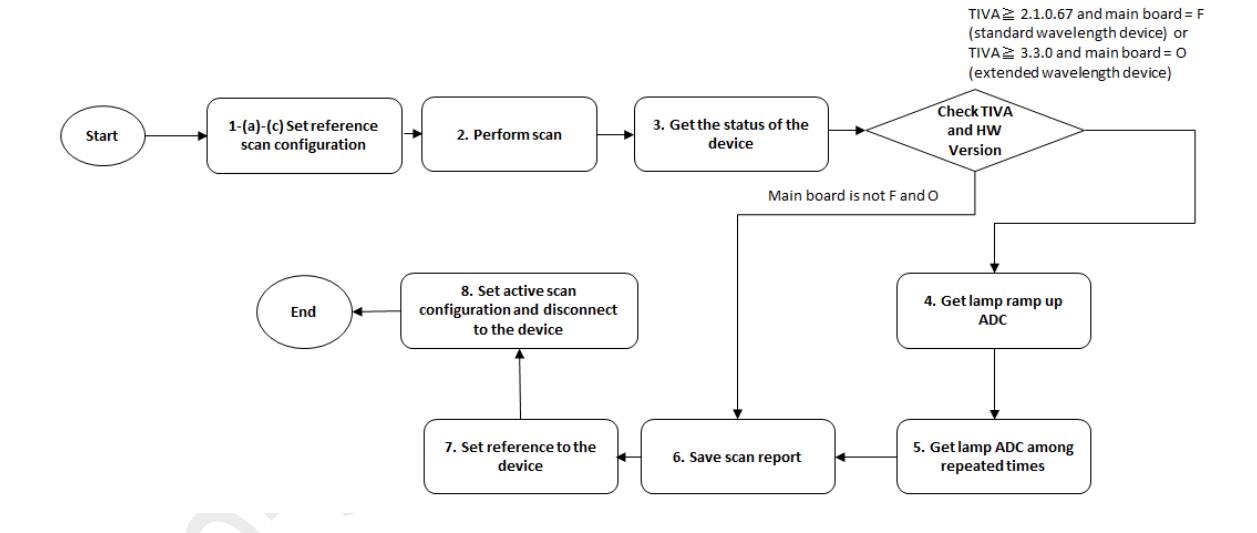

- 1. Set reference scan configuration.
  - (a) Call the ISCNIRScanSDK.SetReferenceParameter(int MINWAV,int MAXWAV) to set the reference configuration to the device. Register WriteScanConfigStatusReceiver to get back and check whether the set scan configuration in the device memory is valid.

Note: In our APP, Need to set the reference set flag to Compareconfig(byte EXTRA\_DATA[]) to determine that the reference config needs to be compared now.

reference\_set\_config = true;

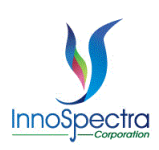

(b) Call the ISCNIRScanSDK.ReadCurrentScanConfig() to get the current device configuration. Register ReturnCurrentScanConfigurationDataReceiver to get the byte array of current configuration of the device.

#### (c) Call the

Compareconfig(intent.getByteArrayExtra(ISCNIRScanSDK.EXTRA\_CURRENT\_CONFIG\_DAT A)) to compare whether the configuration set by the device and the configuration set by the reference are the same.

- Call the PerformScan(long delaytime) to scan the reference sample. The delay time is set to 300ms to avoid the BLE hang. In PerformScan(long delaytime), call the ISCNIRScanSDK.StartScan() to trigger the scan event. You should register ScanDataReadyReceiver to get the scan results.
- 3. Call the **ISCNIRScanSDK.GetDeviceStatus()** to request to get the status of the device including battery capacity, system temperature, humidity, total lamp time, the byte of the device status and the byte of the error status. Register **GetDeviceStatusReceiver** to get the device status.
- 4. Call the ISCNIRScanSDK.GetScanLampRampUpADC() to request to get lamp ramp up ADC. Register ReturnLampRampUpADCReceiver to get lamp ramp up ADC.
- 5. Call the **ISCNIRScanSDK.GetLampADCAverage()** to request to get lamp ADC among repeated times. Register **ReturnLampADCAverageReceiver** to get lamp ADC among repeated times.
- 6. Call the **writeCSV( Scan\_Spectrum\_Data)** to save the scan report. In our APP, will change configuration name to Reference.
- 7. Call the ISCNIRScanSDK.SaveReference() to set the reference to the device.

#### Note: In our APP, will pop out the confirm dialog and should set reference flag.

saveReference = true;

 After finish saving the reference to the device, call the ISCNIRScanSDK.ScanConfig(ActiveConfigByte,ISCNIRScanSDK.ScanConfig.SET) to set active scan configuration to the device and disconnect.

| API                                                                                                    | Process                                                                                                    | Receiver                                                                                             | Receiver Description                                               |
|----------------------------------------------------------------------------------------------------|----------------------------------------------------------------------------------------------------|----------------------------------------------------------------------------------------------------|--------------------------------------------------------------------|
| ISCNIRScanSDK.SetReferenceParameter(int<br>MINWAV,int MAXWAV)<br>(UUID: 0x43484142-444C-5020-4E49-<br>52004E645E6E | Set the<br>reference<br>configuration to                                                                                         | WriteScanConfigStatusReceiver<br>(UUID: 0x43484142-444C-5020-<br>4E49-52204E616E6F)                  | Get back and check<br>whether the set scan<br>configuration in the |
| S2204E616E6F)<br>ISCNIRScanSDK.ReadCurrentScanConfig()<br>(UUID: 0x43484140-444C-5020-4E49-<br>52204E616E6F)       | Get the current<br>device<br>configuration                                                                                       | ReturnCurrentScanConfigurationData<br>Receiver<br>(UUID: 0x43484141-444C-5020-<br>4E49-52204E616E6F) | Get the byte array of<br>current configuration<br>of the device    |
| Compareconfig(intent.getByteArrayExtra(ISCNIRSc<br>anSDK.EXTRA_CURRENT_CONFIG_DATA))                               | Compare<br>whether the<br>configuration set<br>by the device<br>and the<br>configuration set<br>by the reference<br>are the same | x                                                                                                    | x                                                                  |
| PerformScan(long delaytime)                                                                                        | Set delay time to<br>scan sample to<br>avoid BLE hang.                                                                           | X                                                                                                    | X                                                                  |

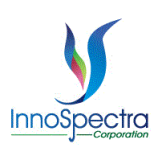

| ISCNIRScanSDK.StartScan()<br>(UUID: 0x4348411D-444C-5020-4E49-                                                                                                    | Trigger the scan event                                | ScanDataReadyReceiver<br>(UUID: 0x43484128-444C-5020-                              | Get the scan result               |
|----------------------------------------------------------------------------------------------------|-------------------------------------------------------|------------------------------------------------------------------------------------|-----------------------------------|
| 0x43484127-444C-5020-4E49-52204E616E6F)                                                                                                    |                                                       | 4E49-52204E616E6F)                                                                 |                                   |
| ISCNIRScanSDK.GetDeviceStatus()<br>(UUID:<br>0x00002A19-0000-1000-8000-00805F9B34FB<br>0x43484101-444C-5020-4E49-52204E616E6F<br>0x43484102-444C-5020-4E49-52204E616E6F<br>0x43484103-444C-5020-4E49-52204E616E6F<br>0x43484104-444C-5020-4E49-52204E616E6F | Request to get<br>the status of the<br>device         | GetDeviceStatusReceiver                                                            | Get the device status             |
| ISCNIRScanSDK.GetScanLampRampUpADC()<br>(UUID: 0x4348410B-444C-5020-4E49-<br>52204E616E6F)                                                                                                    | Request to get<br>lamp ramp up<br>ADC                 | ReturnLampRampUpADCReceiver<br>(UUID: 0x4348410B-444C-5020-<br>4E49-52204E616E6F)  | Get lamp ramp up<br>ADC           |
| ISCNIRScanSDK.GetLampADCAverage()<br>(UUID: 0x4348410B-444C-5020-4E49-<br>52204E616E6F)                                                                                                    | Request to get<br>lamp ADC<br>among repeated<br>times | ReturnLampADCAverageReceiver<br>(UUID: 0x4348410B-444C-5020-<br>4E49-52204E616E6F) | Get lamp ADC among repeated times |
| writeCSV( Scan_Spectrum_Data)                                                                                                    | Save the scan<br>report                               | X                                                                                  | x                                 |
| ISCNIRScanSDK.SaveReference()<br>(UUID: 0x43484132-444C-5020-4E49-<br>52204E616E6F)                                                                                                    | Set the reference to the device                       | x                                                                                  | X                                 |
| ISCNIRScanSDK.ScanConfig(ActiveConfigByte,IS<br>CNIRScanSDK.ScanConfig.SET)<br>(UUID: 0x43484142-444C-5020-4E49-<br>52204E616E6F)                                                                                                    | Set active scan<br>configuration to<br>the device     | x                                                                                  | X                                 |

# **Activation Key Setting**

ActivationViewActivity.java

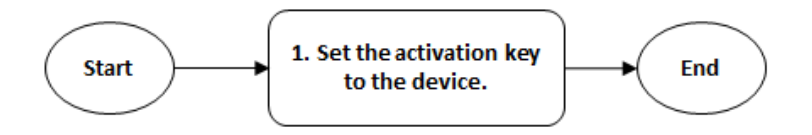

1. Call the ISCNIRScanSDK.SetLicenseKey(data) to set the activation key(key length is 24). Register ReturnActivateStatusReceiver to check whether the activation key is set success.

| API                                                                                         | Process                | Receiver                                                                           | Receiver Description                            |
|---------------------------------------------------------------------------------------------|------------------------|------------------------------------------------------------------------------------|-------------------------------------------------|
| ISCNIRScanSDK.SetLicenseKey(d<br>ata)<br>(UUID: 0x43484130-444C-5020-<br>4E49-52204E616E6F) | Set the activation key | ReturnActivateStatusReceiver<br>(UUID: 0x43484131-444C-5020-<br>4E49-52204E616E6F) | Check whether the activation key is set success |

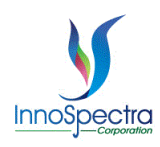

## **Device Information**

DeviceInfoViewActivity.java

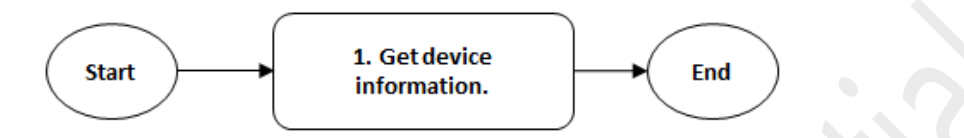

 Call the ISCNIRScanSDK.GetDeviceInfo() to request to get the device information including the device of manufacturer, model name, serial number, HW version and TIVA version. Register DeviceInfoReceiver to get the device information.

| API                                     | Process            | Receiver           | Receiver Description       |
|-----------------------------------------|--------------------|--------------------|----------------------------|
| ISCNIRScanSDK.GetDeviceInfo()           | Request to get the | DeviceInfoReceiver | Get the device information |
| (UUID: 0x00002A29-0000-1000-8000-       | device information |                    |                            |
| 00805F9B34FB                            |                    |                    |                            |
| 0x00002A24-0000-1000-8000-00805F9B34FB  |                    |                    |                            |
| 0x00002A25-0000-1000-8000-00805F9B34FB  |                    |                    |                            |
| 0x00002A27-0000-1000-8000-00805F9B34FB  |                    |                    |                            |
| 0x00002A26-0000-1000-8000-00805F9B34FB  |                    | 7                  |                            |
| 0x00002A28-0000-1000-8000-00805F9B34FB) |                    |                    |                            |

## **Device Status**

DeviceStatusViewActivity.java

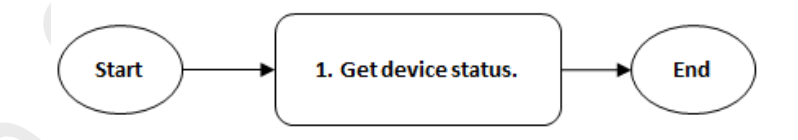

1. Call the **ISCNIRScanSDK.GetDeviceStatus()** to request to get the status of the device including battery capacity, system temperature, humidity, total lamp time, the byte of the device status and the byte of the error status. Register **mStatusReceiver** to get the device status.

| API                                     | Process              | Receiver        | Receiver Description  |
|-----------------------------------------|----------------------|-----------------|-----------------------|
| ISCNIRScanSDK.GetDeviceStatus()         | Request to get the   | mStatusReceiver | Get the device status |
| (UUID:                                  | status of the device |                 |                       |
| 0x00002A19-0000-1000-8000-00805F9B34FB  |                      |                 |                       |
| 0x43484101-444C-5020-4E49-52204E616E6F  |                      |                 |                       |
| 0x43484102-444C-5020-4E49-52204E616E6F  |                      |                 |                       |
| 0x43484109-444C-5020-4E49-52204E616E6F  |                      |                 |                       |
| 0x43484103-444C-5020-4E49-52204E616E6F  |                      |                 |                       |
| 0x43484104-444C-5020-4E49-52204E616E6F) |                      |                 |                       |

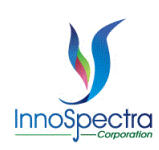

## List Scan Configuration

ScanConfigurationsViewActivity.java

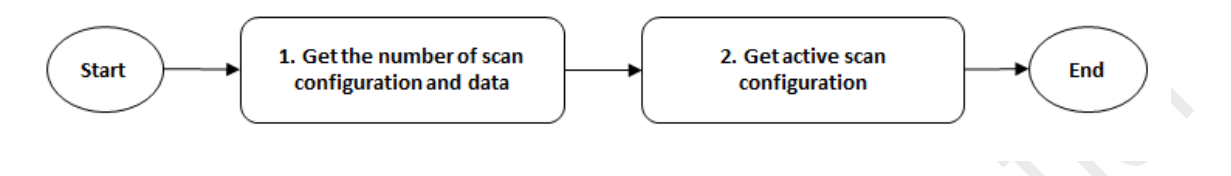

- Call the ISCNIRScanSDK.GetScanConfig() to request to get the number of scan configuration and scan configuration data. Register ScanConfSizeReceiver to get the number of scan configuration. Register ScanConfReceiver to get scan configuration data.
- 2. Call the **ISCNIRScanSDK.GetActiveConfig()** to request to get the active configuration index in the device. Register **GetActiveScanConfReceiver** to get active configuration index.

| API                                                                                       | Process                                           | Receiver                                                                        | Receiver Description                    |
|-------------------------------------------------------------------------------------------|---------------------------------------------------|---------------------------------------------------------------------------------|-----------------------------------------|
| ISCNIRScanSDK.GetScanConfig()<br>(UUID:                                                   | Get the number of scan<br>configuration->Get scan | ScanConfSizeReceiver                                                            | Get the number of scan<br>configuration |
| 0x43484113-444C-5020-4E49-<br>52204E616E6F<br>0x43484114-444C-5020-4E49-<br>52204E616E6F) | configuration data                                | ScanConfReceiver<br>(UUID:<br>0x43484115-444C-5020-<br>4E49-52204E616E6F)       | Get scan configuration data             |
| ISCNIRScanSDK.GetActiveConfig()<br>(UUID: 0x43484118-444C-5020-<br>4E49-52204E616E6F)     | Request to get the active<br>configuration index  | GetActiveScanConfReceiver<br>(UUID: 0x43484118-444C-<br>5020-4E49-52204E616E6F) | Get active configuration index          |

## Add Scan Configuration to the Device

AddScanConfigViewActivity.java

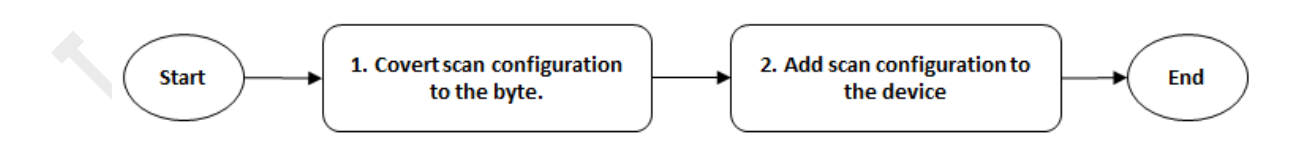

 Call the ChangeScanConfigToByte() and write UI settings to ISCNIRScanSDK.WriteScanConfiguration(write\_scan\_config). It will return the byte array of the scan configuration (return EXTRA\_DATA).

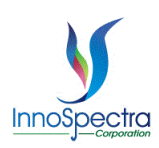

 Call the ISCNIRScanSDK.ScanConfig(EXTRA\_DATA,ISCNIRScanSDK.ScanConfig.SAVE) to set the configuration to the device. Register WriteScanConfigStatusReceiver to check whether the setting is successful.

| API                                                                                                    | Process                                                | Receiver                                                                            | Receiver Description                    |
|----------------------------------------------------------------------------------------------------|--------------------------------------------------------|-------------------------------------------------------------------------------------|-----------------------------------------|
| ChangeScanConfigToByte()                                                                                                    | Transmit scan configuration to the byte that user set. | X                                                                                   | X                                       |
| ISCNIRScanSDK.ScanConfig(EXT<br>RA_DATA,ISCNIRScanSDK.Scan<br>Config.SAVE)<br>(UUID: 0x43484142-444C-5020-<br>4E49-52204E616E6F) | Set the configuration to the device                    | WriteScanConfigStatusReceiver<br>(UUID: 0x43484143-444C-5020-<br>4E49-52204E616E6F) | Check whether the setting is successful |

## Warm-Up the Device

#### HomeViewActivity.java

When the user clicks on the connection, the Intent will be used to pass the flag whether the user wants to warm up the device. See **newscanhIntent.putExtra("warmup",switch\_Warmup.isChecked())**;. After clicks on the connection, see the section of <u>Connected to the Device 1-(b)</u>. It will teach how to open the lamp to do the warm up the device.

ScanViewActivity.java

Warm-up time reaches three minutes, you can directly switch pages or scan, and the device will automatically turn off the lamp. See **ChangeLampState()**. If device have do the warm up, will call **ISCNIRScanSDK.ControlLamp(ISCNIRScanSDK.LampState.AUTO)** to close the lamp.

Warning: When the user sets connect with lamp on, must pay attention to the warm-up time and confirm that the device is warmed up and turn off the lamp before leaving.

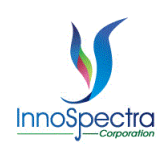

## Calculate AU from a New Reference Scan

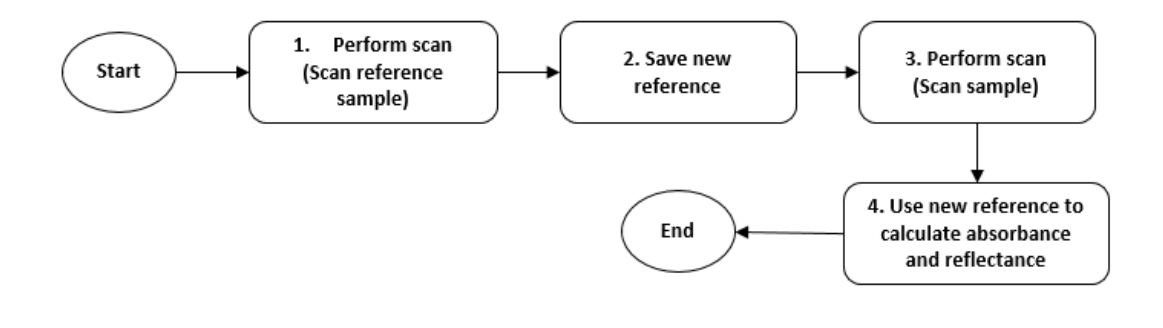

- Place the reference sample and call the PerformScan (long delaytime) to scan the reference sample. The delay time is set to 300ms to avoid the BLE hang. In PerformScan(long delaytime), call the ISCNIRScanSDK.StartScan() to trigger the scan event. You should register ScanDataReadyReceiver to get the scan result.
- 2. The acquired spectral data(intensity) needs to be temporarily stored in ReferenceIntensity.

For example :

}

```
public static List<Integer> ReferenceIntensity = new ArrayList<Integer>();
```

ReferenceIntensity.clear(); Scan\_Spectrum\_Data = new ISCNIRScanSDK.ScanResults(Interpret\_wavelength,Interpret\_intensity,Interpret\_uncalibratedIntens ity,Interpret\_length);

for (index = 0; index < Scan\_Spectrum\_Data.getLength(); index++) {
 ReferenceIntensity.add(Scan\_Spectrum\_Data.getUncalibratedIntensity()[index]);</pre>

 Place the sample and call the PerformScan(long delaytime) to scan the sample. The delay time is set to 300ms to avoid the BLE hang. In PerformScan(long delaytime), call the ISCNIRScanSDK.StartScan() to trigger the scan event. You should register ScanDataReadyReceiver to get the scan result.

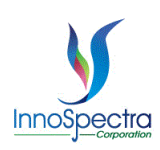

4. Use the stored **new reference sample signal intensity and sample signal intensity** to calculate absorbance and reflectance of the sample.

For example :

Scan\_Spectrum\_Data = new

ISCNIRScanSDK.ScanResults(Interpret\_wavelength,Interpret\_intensity,Interpret\_uncalibratedIntensit y,Interpret\_length);

mXValues.clear(); mIntensityFloat.clear(); mAbsorbanceFloat.clear(); mReflectanceFloat.clear(); mWavelengthFloat.clear(); mReferenceFloat.clear(); int index; for (index = 0; index < Scan\_Spectrum\_Data.getLength(); index++) { mXValues.add(String.format("%.02f", ISCNIRScanSDK.ScanResults.getSpatialFreq(mContext, Scan\_Spectrum\_Data.getWavelength()[index])));

mIntensityFloat.add(new Entry((float) Scan\_Spectrum\_Data.getWavelength()[index],(float) Scan\_Spectrum\_Data.getUncalibratedIntensity()[index]));

mAbsorbanceFloat.add(new Entry((float) Scan\_Spectrum\_Data.getWavelength()[index],(-1) \* (float) Math.log10((double) Scan\_Spectrum\_Data.getUncalibratedIntensity()[index] / (double) ReferenceIntensity.get(index))));

mReflectanceFloat.add(new Entry((float) Scan\_Spectrum\_Data.getWavelength()[index],(float) Scan\_Spectrum\_Data.getUncalibratedIntensity()[index] / (float) ReferenceIntensity.get(index)));

mWavelengthFloat.add((float) Scan\_Spectrum\_Data.getWavelength()[index]);

mReferenceFloat.add(new Entry((float) Scan\_Spectrum\_Data.getWavelength()[index],(float) **ReferenceIntensity.get(index)**));

Note: The ScanDataReadyReceiver needs to judge whether the scan is to scan the reference sample or the sample to decide whether to go step2 or step4. In addition, the ReferenceIntensity can also be saved to the local file, and the local file can be read and loaded into the ReferenceIntensity before entering the sample scanning. In this demonstration, it should be noted that the scan configuration (including PGA) of the scanned reference sample must be the same as the scan configuration of the current scanned sample.